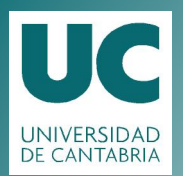

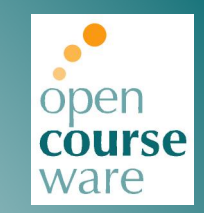

### Tema 6. Diseño de portales Web: Wordpress

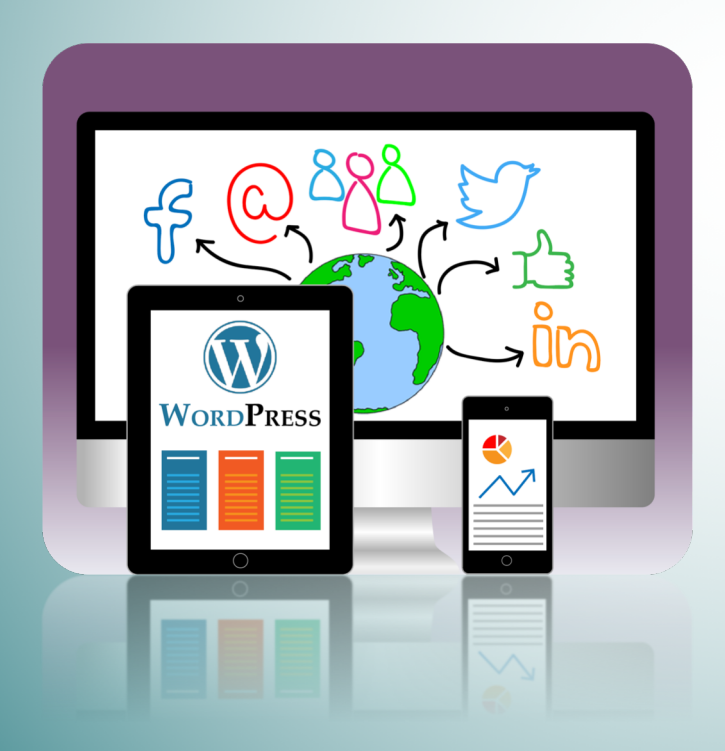

## Pedro Solana González Rocío Rocha Blanco

DPTO. DE ADMINISTRACIÓN DE EMPRESAS

Este tema se publica bajo Licencia: <u>Creative Commons BY-NC-SA 4.0</u>

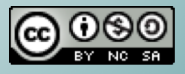

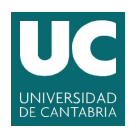

open course

ware

Tema 6. Diseño de portales Web: Wordpress

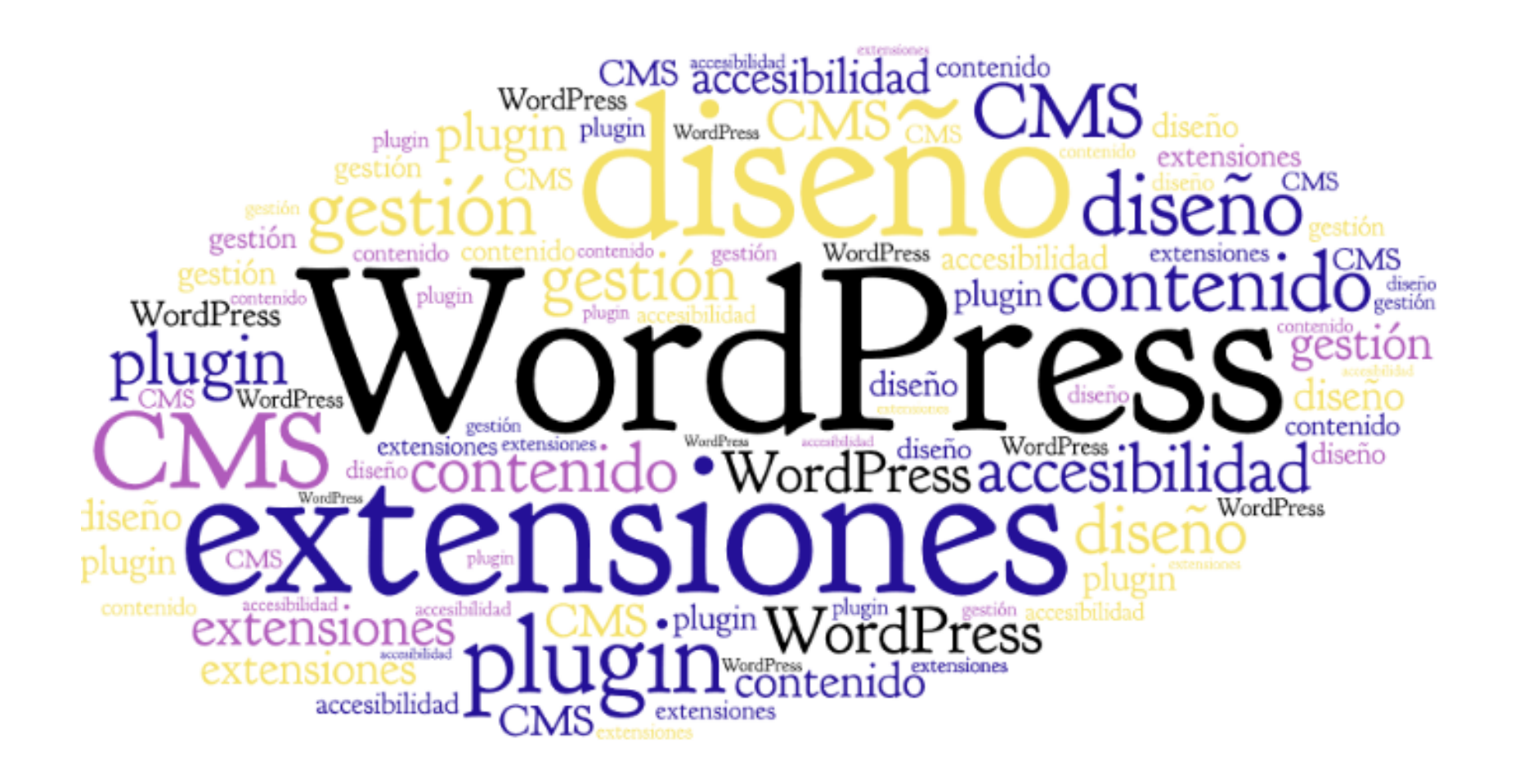

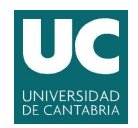

Tema 6. Diseño de portales Web: Wordpress

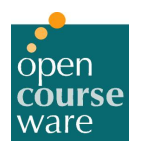

# ÍNDICE

## El CMS WordPress:

- 1 Definición, características y tipos.
- 2 Formas de utilización, funcionamiento del entorno e instalación.
- 3 Front-end vs. Back-end. Configuración del sitio Web.
- 4 Formas de utilización, funcionamiento del entorno e instalación.
- 5 Gestión de usuarios.
- 6 Apariencia del sitio Web: plantillas, insertar multimedia, entradas, enlaces y páginas.
- 7 Extensiones, plugins y otras funcionalidades.
- 8 Soluciones e-Commerce.

# Wordpress: Definición, características y tipos

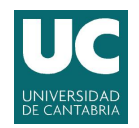

Tema 6. Diseño de portales Web: Wordpress

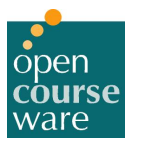

# ¿Qué es WordPress? WordPress

Es un software de código abierto que se puede utilizar para crear y gestionar sitios Webs, blogs o aplicaciones.

Es un Sistema Gestor de Contenidos (Content Management System - CMS).

Permite crear y gestionar el sitio sin tener conocimientos de diseño de sitios Web.

Fue diseñado inicialmente como una plataforma de blogs.

Tiene un gran número de *plugins* creados por desarrolladores independientes.

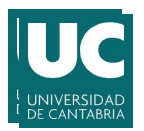

open course<sup>2</sup> ware

Tema 6. Diseño de portales Web: Wordpress

## Características de Wordpress

Potente y versátil Sistema Gestor de Contenidos de código abierto.

Es libre y al mismo tiempo, gratuito.

Usable y de fácil implementación.

Fácil de adaptar a los proyectos web más repetitivos como blogs o portafolios.

) Multitud de plantillas gratuitas y de pago.

Administrador muy amigable para el usuario.

Gran comunidad de Soporte.

https://es.wordpress.org

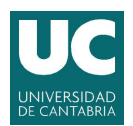

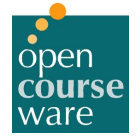

HARVARDgazette

Rata

Tema 6. Diseño de portales Web: Wordpress

# ¿Quién utiliza WordPress?

- <u>Ebay</u> Tienda de subastas y compra-venta.
- Ford Novedades del fabricante de coches.
- Playstation Novedades de la conocida videoconsola.
- Toledo Museum Museo de Arte de Toledo, Ohio (EEUU).
- BBC America Cadena de noticias.
- <u>CBS Nueva York</u> Cadena de noticias.
- Adobe Novedades de la conocida marca de diseño gráfico.
- General Electronic
- Colegio Lafayette (Estados Unidos)
- Universidad de Maine (Estados Unidos)
- Mozilla Firefox Web del Navegador.
- <u>CNN</u> Blogs de personajes conocidos
- Flickr Blog de la red social de fotografía
- Forbes Novedades de la revista Forbes
- Harvard Gazette. Noticias desde la Universidad de Harvard.
- Bata Tienda internacional de zapatos
- Metro de Londres

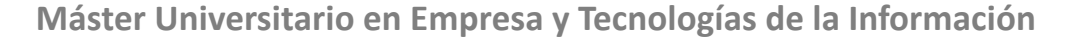

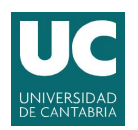

open course ware

Tema 6. Diseño de portales Web: Wordpress

## **Extensiones de WordPress**

Las extensiones son *plugins* que se instalan en el sitio Web que permiten aumentar funcionalidades o prestaciones del sitio Web.

Por ejemplo se puede incluir:

- Gestores de Documentos
- Galerías de Imágenes multimedia
- Motores de comercio y venta electrónica
- Foros y Chats
- Calendarios
- Blogs
- Boletines de noticias
- Sistemas de publicación de anuncios
- Servicios de suscripción

https://wordpress.org/plugins/

Wordpress: Formas de utilización, funcionamiento del entorno e instalación.

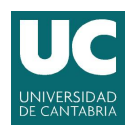

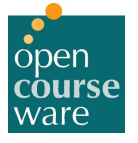

# Formas de utilización de WordPress

### SaaS (software as a Service - Fully Hosted)

- www.wordpress.com
- Tras un registro te ofrece el alojamiento completo de la plataforma
  - Gratuito
  - Pago por servicios adicionales (planes Premium, registro dominios,...)

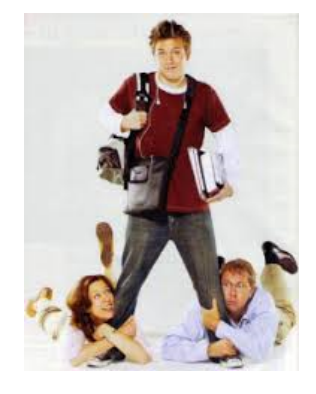

### • Instalación en un servidor propio (Self-Hosted)

- wordpress.org
- Descarga e instalación del CMS
- Control completo del sitio Web

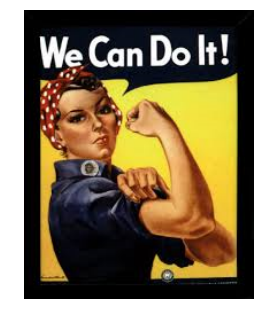

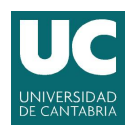

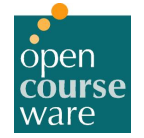

## Instalación en un servidor propio: Requisitos del Sistema

- Antes de descargar el software del <u>sitio oficial</u>, debe asegurarse que su servidor Web, o su servicio de hosting, cumple los requisitos mínimos para utilizar WordPress.
- Requisitos:
  - Servidor Web Apache <u>http://www.apache.org</u>
  - Motor PHP <u>http://www.php.net</u>
  - Sistema Gestor de Bases de Datos MySQL <u>http://www.mysql.com</u>

Sugerencia: El software <u>EasyPHP</u>instala todo el entorno necesario

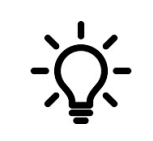

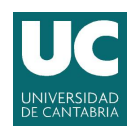

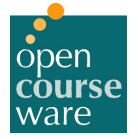

## Funcionamiento del entorno

Las páginas del sitio Web en WordPress son páginas **PHP**. Los programas en PHP están escritos dentro del código HTML pero se ejecutan en el servidor y generan una página web con HTML exclusivamente que es devuelta al cliente que la ha solicitado. De esta forma, el código PHP permanece oculto para el usuario final.

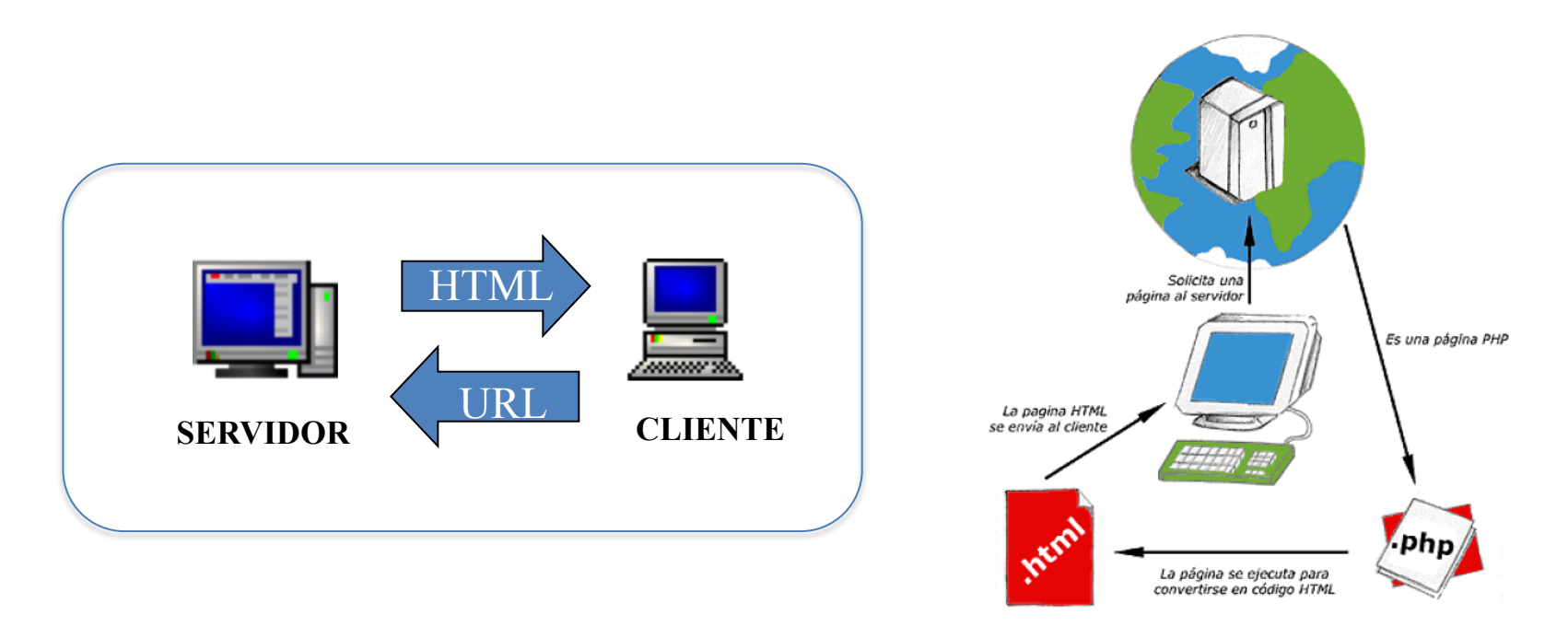

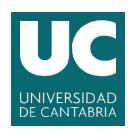

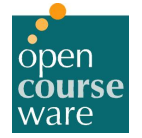

## Instalación de WordPress sobre un servidor local

- Crear una Base de Datos (vacía) en MySQL para almacenar todos los datos. Recordar el nombre de la BD para la configuración.
- 2. Descomprimir el fichero WordPress con extensión zip que se ha descargado del sitio oficial en el servidor local en la <u>carpeta www.</u>
- 3. En el navegador, en la barra de direcciones URL, escribir http://localhost/nombreCarpeta/
  - Seguir los pasos de instalación.

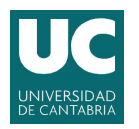

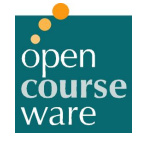

Tema 6. Diseño de portales Web: Wordpress

## Instalación de WordPress

| A continuación deberás<br>son contacta con tu pro | introducir los detalles de conexión veedor de alojamiento. | OPRESS<br>con tu base de datos. Si no estás seguro de cuáles                                                   | Hola<br>Bienvenido al famoso p<br>tranquilamente la Docun<br>seguida estarás utilizarc<br>Información n<br>Por favor, debes facilitar | roceso de instalación de WordPress de cinco minutos! Tal vez quieras leer<br>nentación del archivo Léeme. En caso contrario, reliena los catos más abajo y en<br>to la plataforma de publicación personal más potente y extersible del mundo.<br>eccesaria<br>mos los siguientes datos. No te preocupes, siempre podrás cambiar estos ajustes más |
|---------------------------------------------------|------------------------------------------------------------|----------------------------------------------------------------------------------------------------|----------------------------------------------------------------------------------------------------|----------------------------------------------------------------------------------------------------|
| Nombre de la base<br>de datos                     | wordpress                                                  | El nombre de la base de datos en la que<br>quieres que se ejecute WP.                                          | tarde.<br>Título del sitio                                                                                                    |                                                                                                    |
| Nombre de usuario                                 | username                                                   | Tu nombre de usuario de MySQL                                                                                  | Nombre de usuario                                                                                                    | admin<br>Los nombres de usuario sólo pueden tener caracteres alfanuméricos, espacios, guiones bajos, guiones,<br>portes y al símbolo de                                                                                                    |
| Contraseña                                        | password                                                   | y la contraseña de MySQL.                                                                                      | Password, dos<br>veces                                                                                                    |                                                                                                    |
| Host de la base de<br>datos                       | localhost                                                  | Si no funciona localhost tendrás que<br>contactar con tu proveedor de alojamiento<br>para que te diga cual es. | Se generará un password<br>automático si lo dejas en<br>blanco.                                                                       | Seguridad de la contraseña<br>Tu contraseña debe tener al menos siete caracteres. Para que tu contraseña sea segura, usa mayúsculas,<br>minúsculas, números y símbolos como 1°73 % * 8.).                                                                                                    |
| Prefijo de tabla                                  | wp_                                                        | Si quieres ejecutar varias instalaciones de<br>WordPress en una sola base de datos<br>cambia esto.             | Tu correo<br>electrónico                                                                                                    | Comprueba bien tu dirección de correo electrónico antes de continuar.                                                                                                    |
| Enviar                                            |                                                            |                                                                                                    | Privacidad<br>Instalar WordPress                                                                                                    | Permite que los motores de búsquedas indexen este sitio.                                                                                                    |

# Wordpress: Front-end vs **Back-end** Configuración del sitio Web.

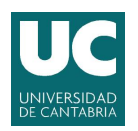

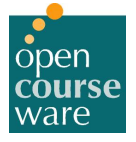

navegador

## Front-end y Back-end

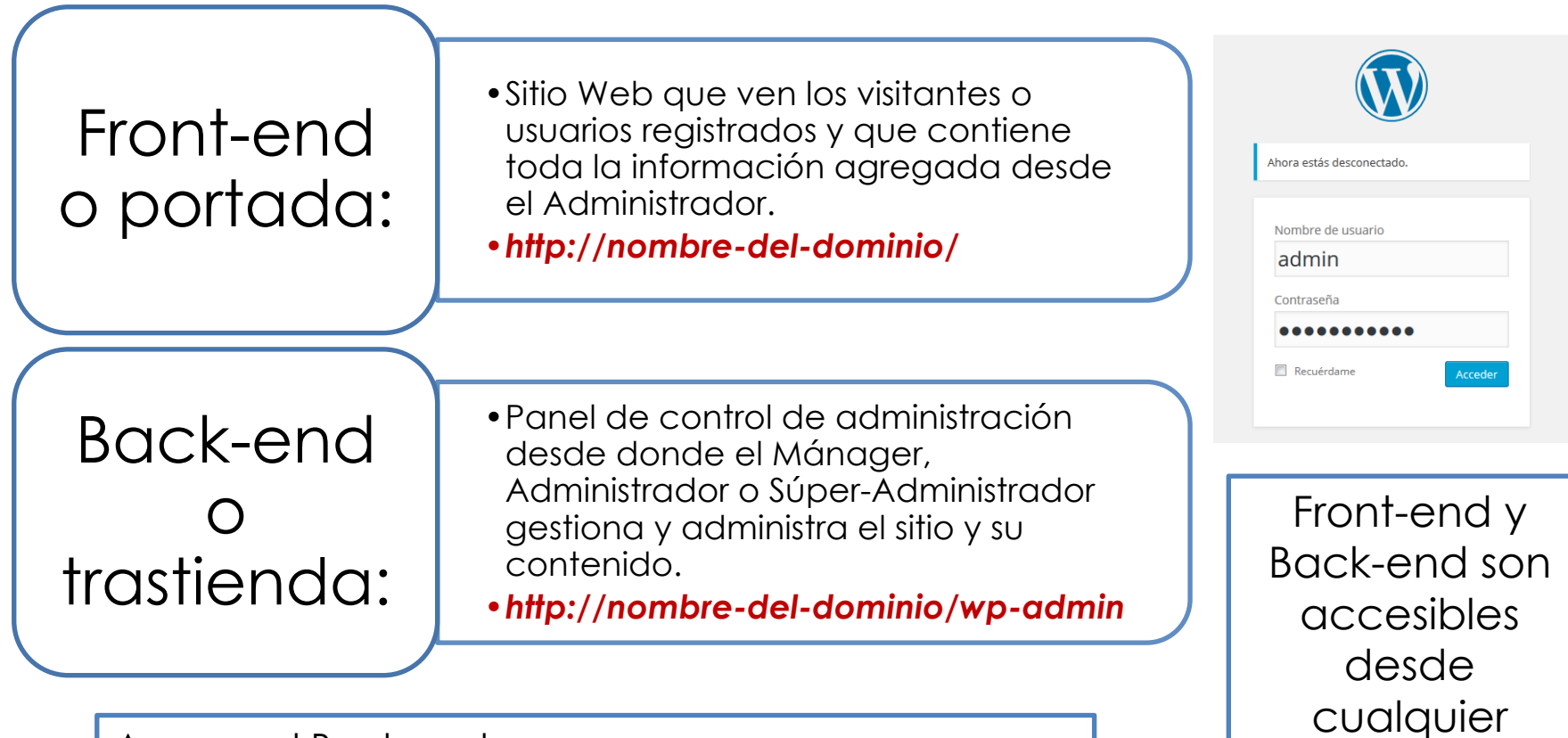

Acceso al Back-end: http://localhost/nombreCarpeta/wp-admin

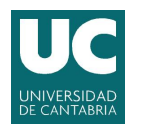

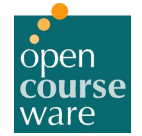

## **Apariencia del Front-end y Back-end**

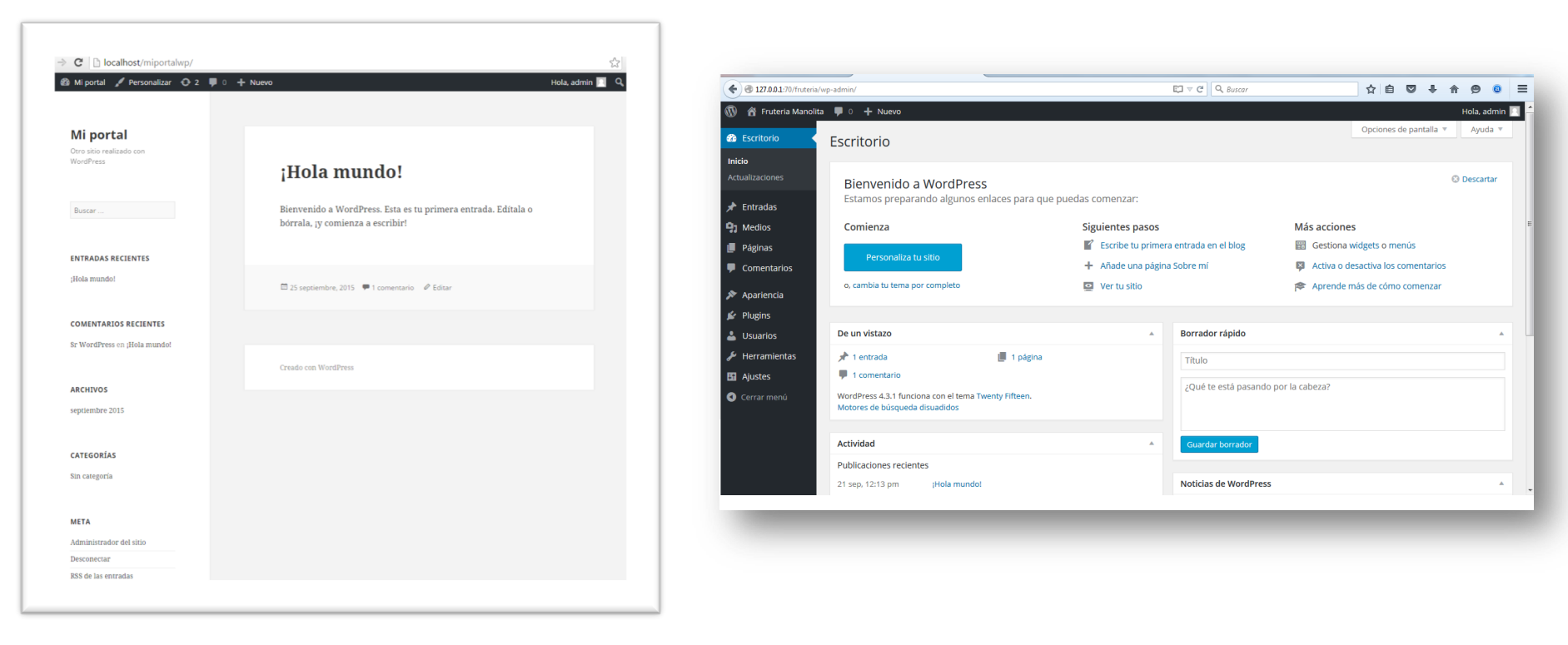

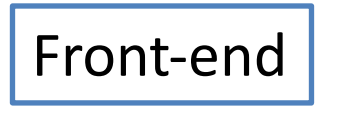

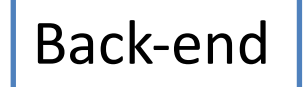

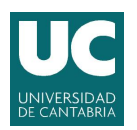

open course ware

Tema 6. Diseño de portales Web: Wordpress

## Escritorio del Back-end

La primera vez que el diseñador entra al WP el entorno le ayuda a empezar a trabajar

Se visualiza:

- La actividad reciente
- Páginas
- Últimas entradas
- Plantilla utilizada y personalización
- Versión WP (actualizable)
- Comentarios pendientes, aprobados, spam, para eliminar, ...
- Listado de los comentarios de todos los colaboradores

El diseño del back-end es responsive o adaptable al dispositivo que se trabaje.

Barra de menús colapsables (ocultar o mostrar)

Paneles centrales colapsables y movible (opción arrastrar y soltar)

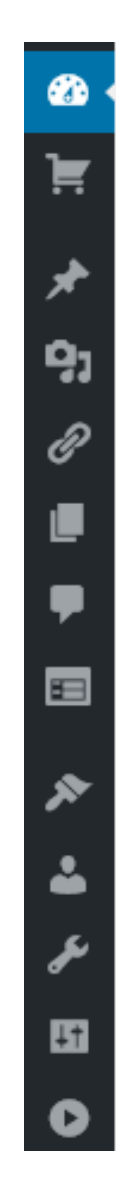

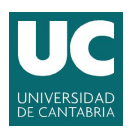

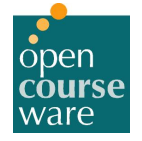

Tema 6. Diseño de portales Web: Wordpress

## Zonas de trabajo

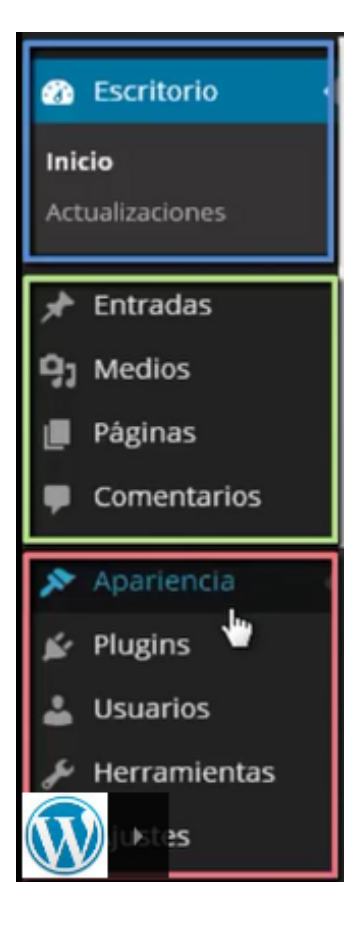

- 1. Acceso al escritorio
- 2. Sección para la creación de contenido
  - Entradas
  - Páginas
  - Comentarios (moderar)
- 3. Acceso a herramientas
  - Control de la apariencia del sitio plantillas
  - Gestión de plugins
  - Gestión de usuarios
  - Otras herramientas útiles
  - Configuración del CMS

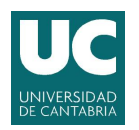

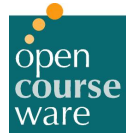

# Configuración global del sitio Web

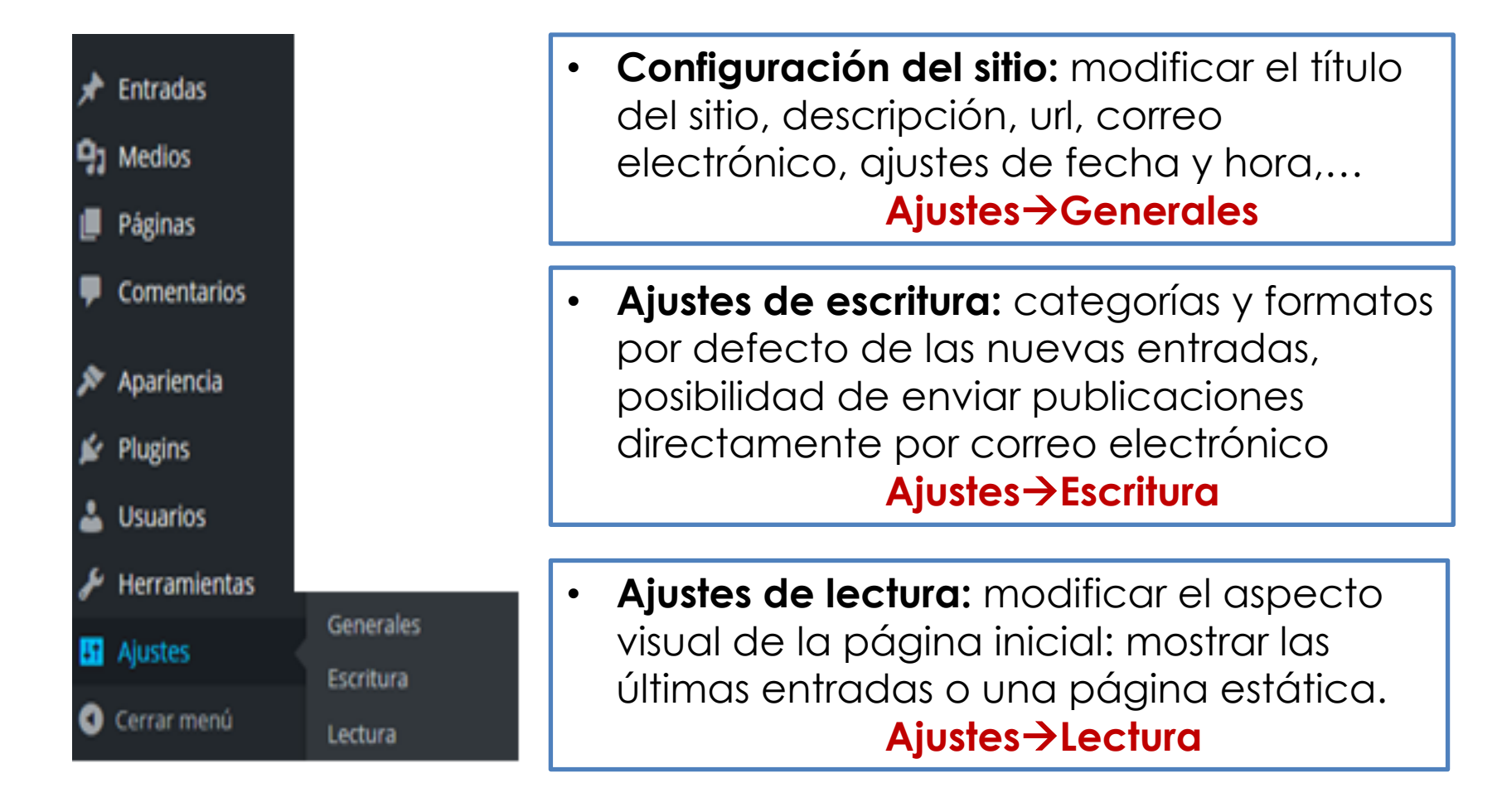

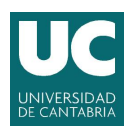

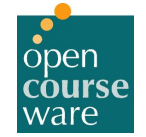

# Configuración global del sitio Web

### • Ajustes de comentarios:

- Permitir avisar a los sitios enlazados desde el artículo.
- Permitir notificaciones de enlace desde otros sitios (*pingback* y *trackbacks*)
- Permitir que se publiquen comentarios en los artículos nuevos.
- Personalizar la visualización de avatares (imágenes que aparecen junto al nombre del usuario).
- Establecer políticas de moderación en los comentarios
- Definir "listas negras" de términos, palabras, URLs,...

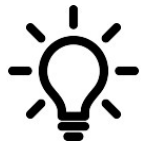

Sugerencia: marcar la opción "el comentario debe aprobarse manualmente" para validar todos los comentarios y no sean publicados hasta su aceptación.

• Evita comentarios spam con publicidad y urls.

#### Pingbacks y trackbacks

- Enlaces que difunden el contenido del sitio Web
  - Ayuda al SEO
  - Notifican a otros sitios que se ha actualizado el contenido
- Permite conocer de que se está hablando de un artículo concreto.

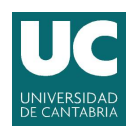

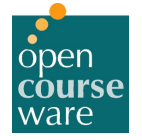

# Configuración global del sitio Web

## • Ajustes "Medios":

- Establecer el tamaño predeterminado de las imágenes de las entradas.
- Decidir si las imágenes subidas se organizarán en carpetas basadas en mes y año.

## Ajustes "Enlaces permanentes":

- Las URLs que genera Wordpress son en base a interrogantes y números (nada amigables).
- Modificar para mejorar la estética, posicionamiento, usabilidad y compatibilidad futura de tus enlaces
- Sugerencia:
   "nombre de entrada" → URL más amigable

# Wordpress: Gestión de usuarios

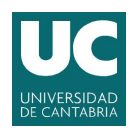

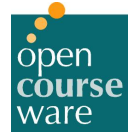

# Gestión usuarios en WordPress

**WordPress** permite crear nuevos usuarios y administrar roles que puedan atender determinadas tareas de gestión o administración. Los diferentes perfiles o roles son los siguientes:

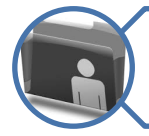

**Suscriptor**: usuario que puede acceder a contenidos privados o solo para suscriptores. Es un perfil ideal para webs donde se permita solo el acceso a los contenidos a usuarios registrados, capacidad que se habilita también en el panel de administración.

Colaborador: usuario que puede escribir nuevos artículos y noticias, y modificarlos.

- •Los contenidos requieren aprobación de un administrador.
- •Ideal para webs con muchos colaboradores y que requieran de un nivel mínimo de calidad en las nuevas entradas.

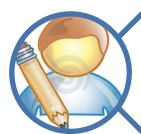

Autor: tiene perfil de colaborador pero puede publicar directamente sus escritos.

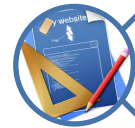

Editor: casi un administrador que, salvo las funciones propias del administrador (instalaciones, modificación de plantillas, plugins, etc.) puede gestionar artículos y noticias de cualquier otro usuario.

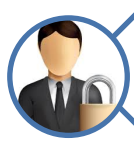

Administrador: usuario que tiene acceso a todo en el sitio y es quien recibe en su correo las notificaciones de los eventos que se sucedan (nuevos comentarios, contacto, actualizaciones, etc.).
Encargado de las actualizaciones, instalación de plugins, cambio de plantillas y configuración.

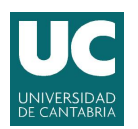

Tema 6. Diseño de portales Web: Wordpress

## Modificar perfil de usuario y configuración personal

- Se puede modificar:
  - La información del administrador del sitio Web
  - Los colores del panel de administrador
  - La contraseña de acceso
    - Generar una nueva contraseña
    - Crear personalmente

| estión de la cuenta |                             |         |          |
|---------------------|-----------------------------|---------|----------|
| eva contraseña      | •••••                       | Mostrar | Cancelar |
|                     | Fuerte                      |         |          |
|                     |                             |         |          |
|                     |                             |         |          |
| Γ                   | Jsuarios $\rightarrow$ Tu p | erfil   |          |
|                     |                             |         |          |
|                     |                             |         |          |

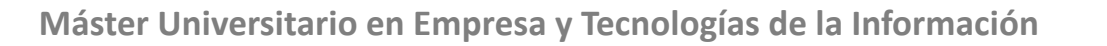

# Wordpress: Apariencia del sitio Web Multimedia, plantillas, entradas, enlaces y páginas.

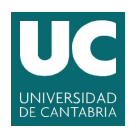

open course ware

Tema 6. Diseño de portales Web: Wordpress

## Apariencia del sitio Web Plantillas (templates)

## Una plantilla proporciona el aspecto visual y el manejo del sitio Web.

- WordPress tiene por defecto instaladas algunas plantillas para su utilización de forma inmediata.
  - Son sencillas y adaptables a cualquier tipo de dispositivo (móvil, tablets, portátil, ordenador,..)
  - Se puede instalar plantillas comerciales y gratuitas. Plantillas gratuitas: clasificación por temas, colores, columnas,...
     http://www.themesparawordpress.com

### Menú Apariencia → Temas

Permite cambiar el diseño del sitio pero sin alterar su contenido.

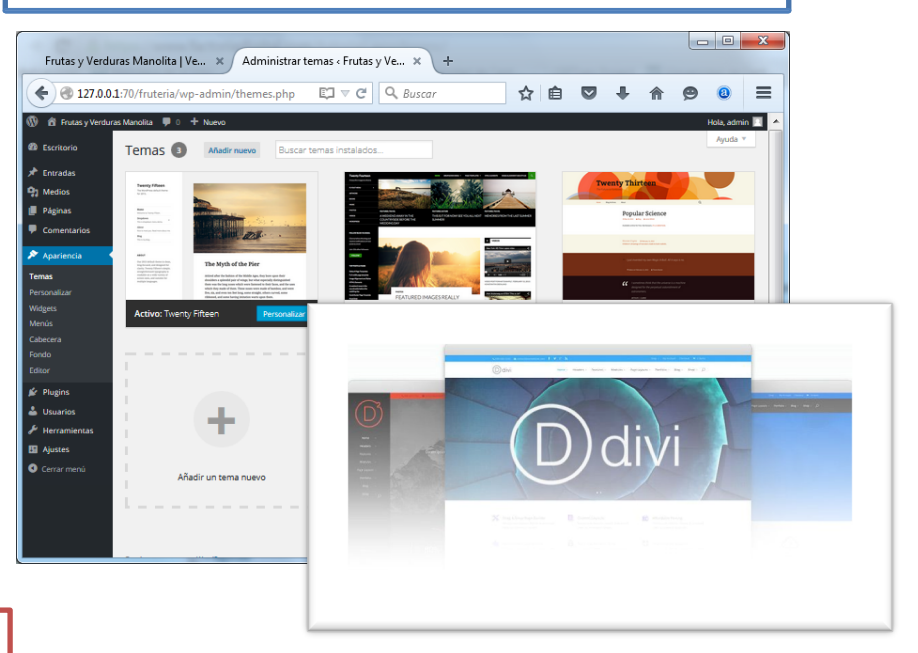

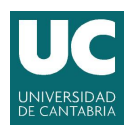

## Personalizar plantillas

- Para asignar otra plantilla al sitio Web, se puede seleccionar en la lista de plantillas instaladas.
- Para localizar las plantillas en el servidor local, ir a la carpeta
   'themes' en la carpeta 'wp-content' de instalación del WordPress.

| Identidad del sitio |
|---------------------|
| Colores             |
| Imagen de fondo     |
| Menús               |
| Widgets             |
| Portada estática    |

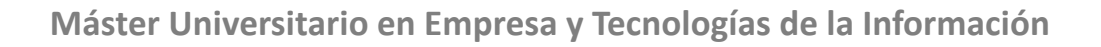

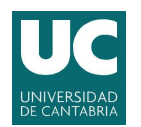

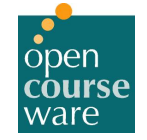

## Instalar una nueva plantilla al sitio

- Para instalar una nueva plantilla:
  - Previamente, la plantilla puede descargarse del sitio oficial en formato ZIP o directamente instalarse vía internet

### Apariencia $\rightarrow$ Añadir temas (+) $\rightarrow$ subir tema $\rightarrow$ instalar $\rightarrow$ Activar

| Fiemplo de plantilla: OpenBiz                          | Theme Options   OpenBiz 1.1 |                                                                               |  |
|--------------------------------------------------------|-----------------------------|-------------------------------------------------------------------------------|--|
|                                                        | D General                   | Featured Posts                                                                |  |
| Descarga en:                                           | D About Us                  | Enable featured posts slideshow at:                                           |  |
| http://www.themesparawordpress.com/openbiz-theme       | ▶ Featured Posts            | <ul> <li>Homepage</li> <li>Category Pages</li> </ul>                          |  |
|                                                        | D Social Profiles           | Tag Pages                                                                     |  |
|                                                        | D Layout                    | <ul> <li>Single Posts</li> <li>Pages</li> <li>Search Results Pages</li> </ul> |  |
| Configuración de la plantilla                          | ▷ Primary Menu              |                                                                               |  |
| Menú Apariencia $\rightarrow$ ThemeBiz OpenBiz Options | Secondary Menu              |                                                                               |  |
|                                                        | D Integration               |                                                                               |  |
|                                                        | D Reset Options             |                                                                               |  |
|                                                        | D Support                   |                                                                               |  |
|                                                        |                             |                                                                               |  |

**Nota**: Hay una gran variedad de plantillas en el sitio oficial de WP que se instalan vía Internet

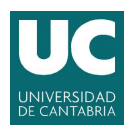

open course ware

Tema 6. Diseño de portales Web: Wordpress

## Añadir multimedia

### Medios

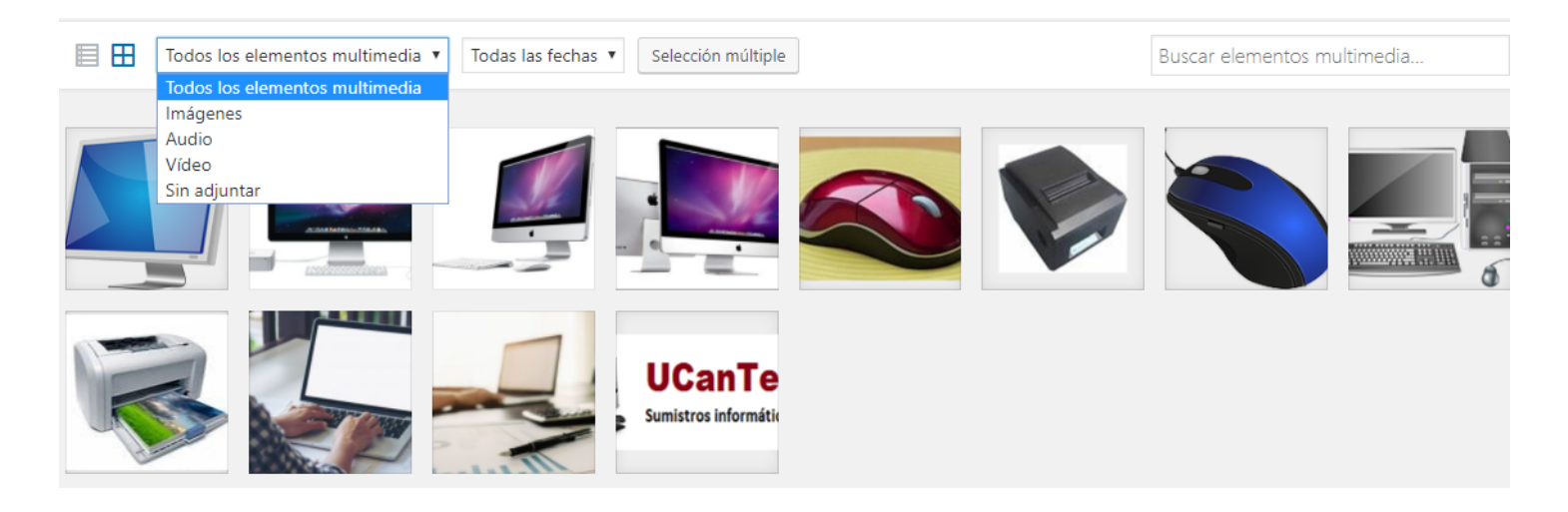

- Se puede:
  - Incluir imágenes desde el equipo.
  - Crear una galería de imágenes, o imagen destacada.
  - Cargar imágenes en formato jpg, png, gif, o archivos en pdf, Word, ppt,...

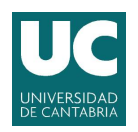

Tema 6. Diseño de portales Web: Wordpress

## **Añadir Widgets**

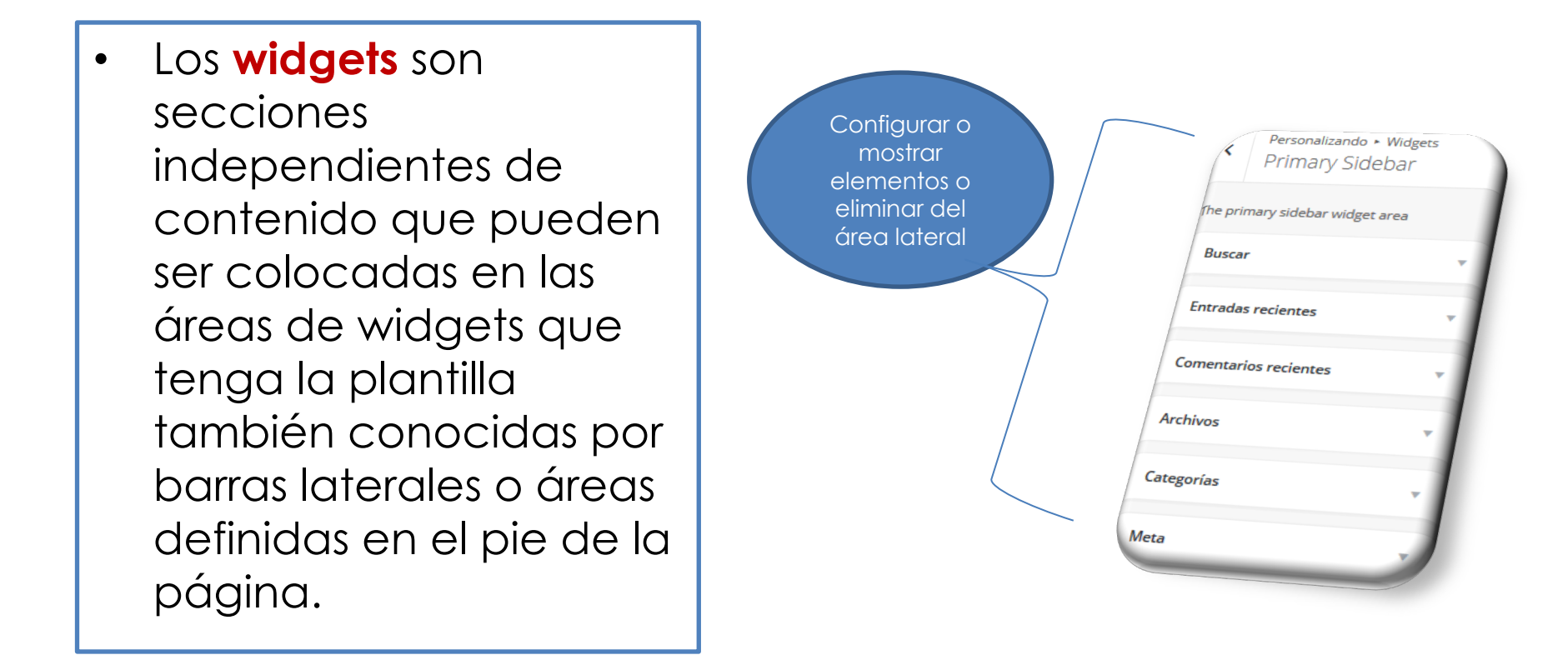

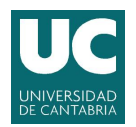

open course ware

Tema 6. Diseño de portales Web: Wordpress

# Crear entradas (Post) o noticias al blog

- Si se crea un blog, entonces el contenido se agrega en forma de **entradas** (artículos o noticias).
- Las entradas se publican cronológicamente.
- Conforme se escribe las entradas, éstas se van archivando en base al mes y año de publicación.

| •Si se guarda, la entrada |
|---------------------------|
| será almacenada en el     |
| sistema como borrador     |
| sin que se vea en la      |
| portada.                  |

•Si se publica, la entrada será visible en el sitio.

| Ahora hay una manera más sencilla de crear en WordPress.com. Cambia a la experiencia de publicación mejorada. | Añadir                                                                                                    |                                                                       |
|----------------------------------------------------------------------------------------------------|----------------------------------------------------------------------------------------------------|-----------------------------------------------------------------------|
| Introduce el título aquí                                                                                      | Publicar         Guardar borrador       Ver         P Estado: Borrador Editar         Visibilidad: Público Editar         Publicar inmediatamente Editar         Publiciate: No conectado Mostrar | separadas por<br>comas, que<br>permitan<br>describir el<br>contenido. |
| Área para escribir la entrada                                                                                 | Mover a la papeiera     Publicar       Formato     ▲                                                                                                    | Guardar la entrada<br>en alguna de las<br>categorías creadas          |

### Entrada → Añadir Nuevo

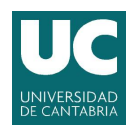

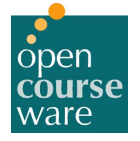

# Creación de enlaces

### Es posible crear links a otras páginas relacionadas con el sitio Web o links de interés para los visitantes.

| Enlaces                                                                                          | Categorías<br>Todas las categorías Más utilizadas                                                                                                    | Se puede incluir un widget de<br>tipo enlace para que aparezca<br>en la barra lateral o parte<br>inferior del sitio Web.                                 |
|--------------------------------------------------------------------------------------------------|----------------------------------------------------------------------------------------------------|----------------------------------------------------------------------------------------------------|
| Nombre<br>DELL<br>Ejemplo: Estupendo software de publicación                                     | Blogroll     Enlaces interesantes     + Añadir categoría nueva                                                                                       | Configurar el link para<br>almacenarlo en una categoría<br>determinada, se muestre en                                                                    |
| Dirección web<br>http://www.dell.es/<br>Ejemplo: http://wordpress.org/ —no olvides poner http:// | Destino                                                                                                    | una misma o distinta pagina; o<br>definir el tipo de relación del<br>link                                                                                |
| Descripción                                                                                      | <ul> <li>_blank — nueva ventana o pestaña.</li> <li>_top — ventana o pestaña actual, sin marcos</li> <li>_none — misma ventana o pestaña.</li> </ul> | Si no se cuenta con la opción<br>de enlaces, se puede<br>descargar un plugin de Internet<br>"Link manager" y<br>posteriormente agregarlo<br>como widget. |

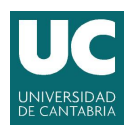

open course ware

Tema 6. Diseño de portales Web: Wordpress

# Creación de páginas

Las **páginas** son contenidos estáticos que normalmente se utilizan para la información genérica del sitio Web.

| 📕 Páginas                                                                  |             |                                    | <ul> <li>Las páginas se<br/>pueden<br/>organizar en<br/>forma</li> </ul> |
|----------------------------------------------------------------------------|-------------|------------------------------------|--------------------------------------------------------------------------|
| Añadir nueva página                                                        |             |                                    | jerárquica.                                                              |
| Historia de UCANTEC                                                        |             | Publicar 🔺                         | • En el apartado                                                         |
| Enlace permanente: http://pruebasuc.es/UCANTEC/historia-de-ucantec/ Editar |             | Sólo guardar Vista previa          | <b>atributos</b> de la<br>páaina se                                      |
| 97 Añadir objeto                                                           | Visual HTML | P Estado: Borrador <u>Editar</u>   | puede definir la                                                         |
| Párrafo 🔹 B I 🗄 🗄 🗱 🗮 🗮 🥔 🗞 🧮 🧱 WooCommerce 🔹                              | ×           | Visibilidad: Público Editar        | opción de                                                                |
| ΑΘΕ — <u>Α</u> ▼ 🛱 🖉 Ω 標 野 🥎 🥟 🞯                                           |             | III Publicar inmediatamente Editar | jerarquía del                                                            |
|                                                                            |             | Mover a la papelera Publicar       | donde se                                                                 |
|                                                                            |             | Atributos de página                | accederá a la                                                            |
|                                                                            |             | Superior                           | <ul> <li>Se puede definir</li> </ul>                                     |
| El proceso de creación es similar al de escribir una                       |             | (sin superior)                     | la página con                                                            |
| entrada. Se pueden incorporar los mismos elementos                         |             | Plantilla                          | un tema                                                                  |
| que se incluyen en las entradas.                                           |             | Plantilla predeterminada 🔻         | determinado.                                                             |

# Wordpress: Extensiones, plugin y otras funcionalidades

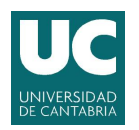

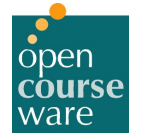

## **Extensiones de WordPress: Formularios**

| Añadir un campo nuevo<br>Añadir este formulario en mi entrada                                  | [contact-form-7 id="30" title= "Formulario de<br>contacto]                                                                                                    |
|------------------------------------------------------------------------------------------------|----------------------------------------------------------------------------------------------------|
| Nombre (requerido) Dirección (requerido) Correo electrónico (requerido) Comentario (requerido) | <ul> <li>Takayuki)</li> <li>Se puede: <ul> <li>Editar cada elemento del formulario</li> <li>Incluir nuevos campos de formulario.</li> <li>Recibir la información en el correo electrónico que se configure</li> </ul> </li> <li>Al finalizar copiar el código generado y pegarlo en el contenido de alguna entrada, página o widget de texto.</li> </ul> |
| adir Formulario de Contacto                                                                    |                                                                                                    |

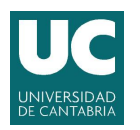

Tema 6. Diseño de portales Web: Wordpress

# Añadir una ubicación

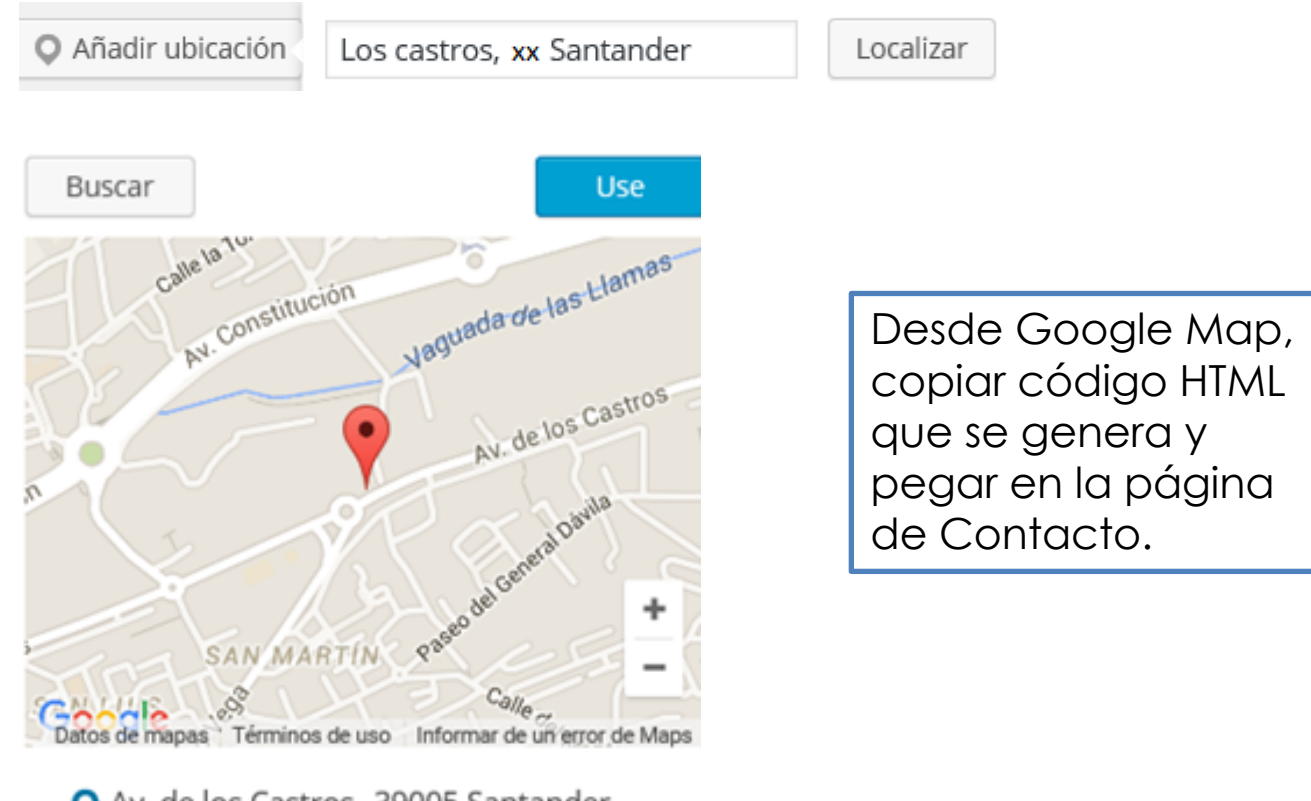

Q Av. de los Castros, 39005 Santander

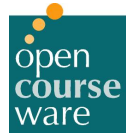

# Wordpress: Soluciones e-Commerce

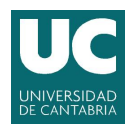

open course ware

Tema 6. Diseño de portales Web: Wordpress

# Ventajas de un negocio electrónico

Disponibilidad 24 horas/7 días desde cualquier lugar

Nuevos medios para encontrar clientes, mayor cercanía con estos y posibilidad de fidelización

Gran variedad de herramientas/servicios a disponibilidad de los negocios electrónicos para lograr leads, tratar de convertirlos en clientes y fidelizarlos

- Redes sociales
- Posicionamiento en buscadores (SEO-Search Engine Optimization)
- Campañas de Marketing online (SEM- Search Engine Marketing)
- Sistemas CRM

Agiliza operaciones del negocio. Herramientas de pago online facilitando el pago mediante métodos seguros y rápidos (Paypal)

Rápida actualización en información de productos y servicios de la empresa, como promociones, ofertas, etc.

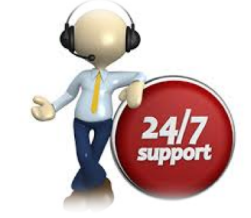

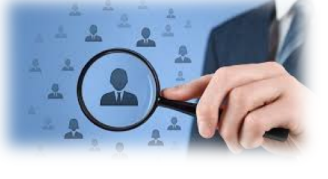

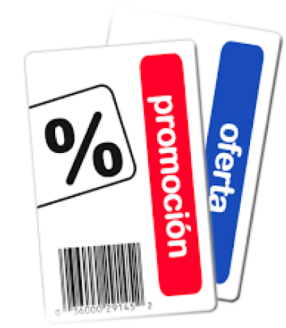

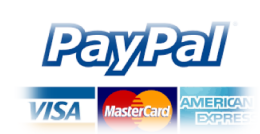

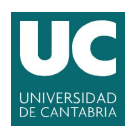

Tema 6. Diseño de portales Web: Wordpress

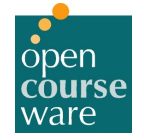

## Desventajas de un negocio electrónico

Falta de seguridad y fiabilidad

Problemas de distribución

Privacidad de los datos

 Ceder varios datos al propietario del comercio electrónico

Costes de envío y un tiempo de espera

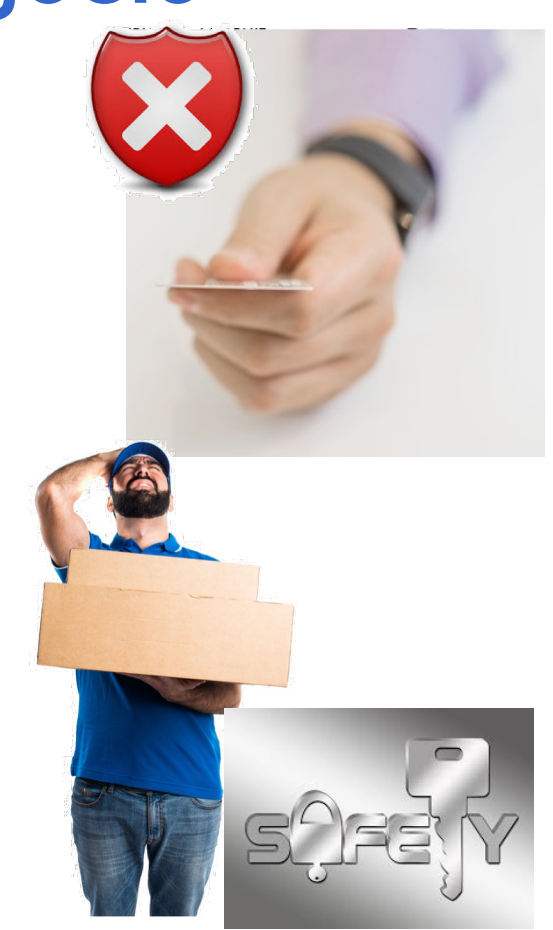

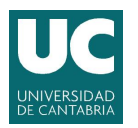

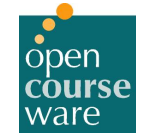

## e-Commerce open source

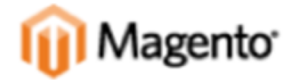

Características y funcionalidades del módulo de envios para plataforma e-commerce MAGENTO.

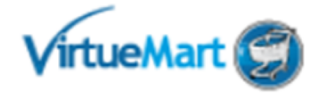

Características y funcionalidades del módulo de envíos para plataforma e-commerce VIRTUEMART de JOOMLA.

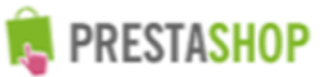

Características y funcionalidades del módulo de envíos para plataforma e-commerce PRESTASHOP.

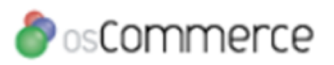

Características y funcionalidades del módulo de envíos para plataforma e-commerce OSCOMMERCE.

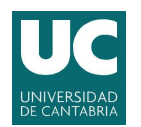

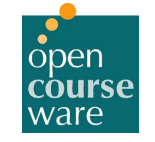

## **WOO COMMERCE** Solución e-Commerce

**WooCommerce** es un plugin gratuito de e-Commerce que se integra con WordPress

### Características:

- Vender tanto productos físicos como digitales en cualquier forma o tamaño
- Administración vía Web
- Módulos de pago
- Varias opciones de pagos, envíos, gestión de pedidos
- Envío a cualquier parte del mundo
- Ofrece un control total a propietarios de tienda como a desarrolladores.
- Acceso a cientos de extensiones WordPress gratis y de pago
- Utilización de Google para hacer un seguimiento del tráfico del sitio Web
- Inclusión de redes sociales para potenciar las ventas.

Máster Universitario en Empresa y Tecnologías de la Información

**WooCommerce** actualmente gestiona el 30% de todas las tiendas online - más que ninguna otra plataforma.

https://es.wordpress.org/plugins/woocommerce/

https://www.youtube.com/watch?v=1KahlicghaE

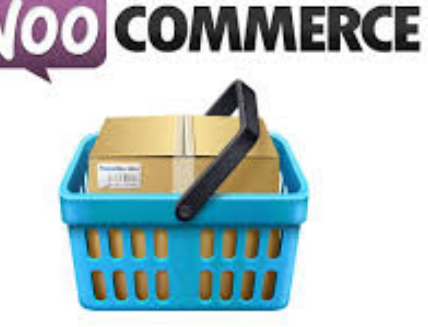